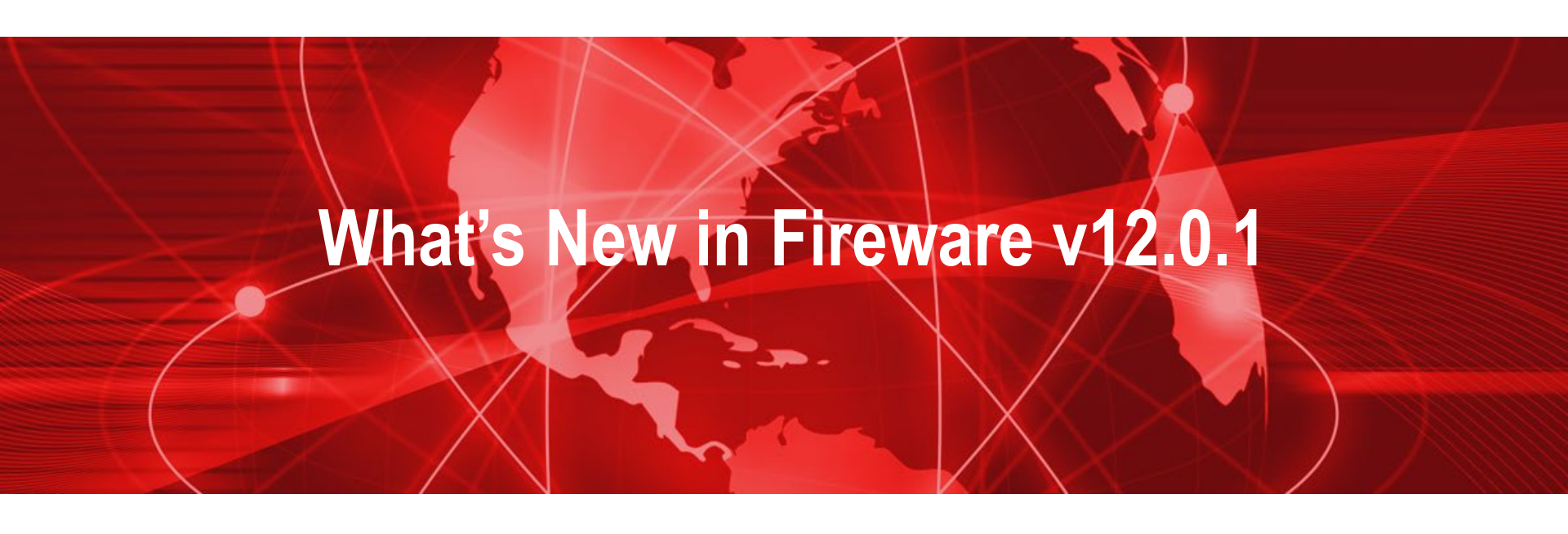

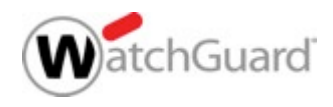

# What's New in Fireware v12.0.1

- Security Services Enhancements
  - Gateway AntiVirus checkbox added to Proxy Action settings
  - Gateway AntiVirus scan size limit set automatically
  - Action for when scan size limit is exceeded
  - Action for encrypted files
  - Gateway AntiVirus file decompression is enabled by default
  - Subscription Service menus in alphabetical order

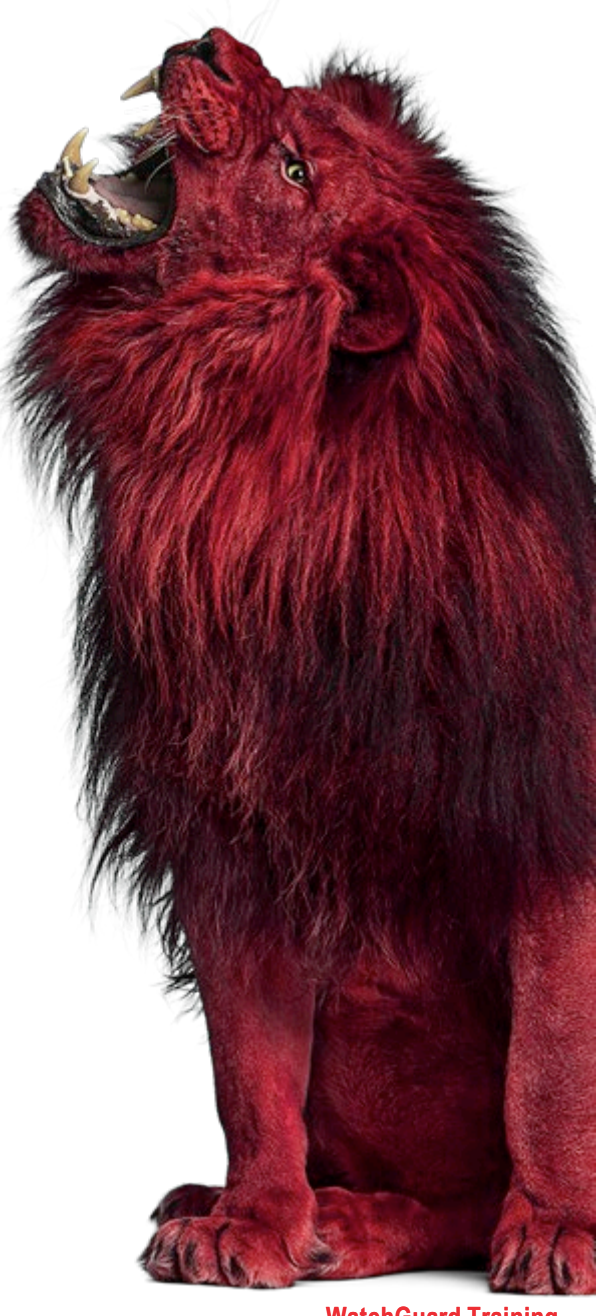

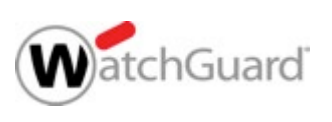

WatchGuard Training Copyright ©2017 WatchGuard Technologies, Inc. All Rights Reserved

# What's New in Fireware v12.0.1

- Technology Integration Enhancements
  - Autotask Integration
  - ConnectWise Integration
    - Use a new or existing ConnectWise configuration
    - Service board selection for Firebox tickets
    - Ability to edit configuration questions
- Policy Enhancements
  - YouTube for Schools removed

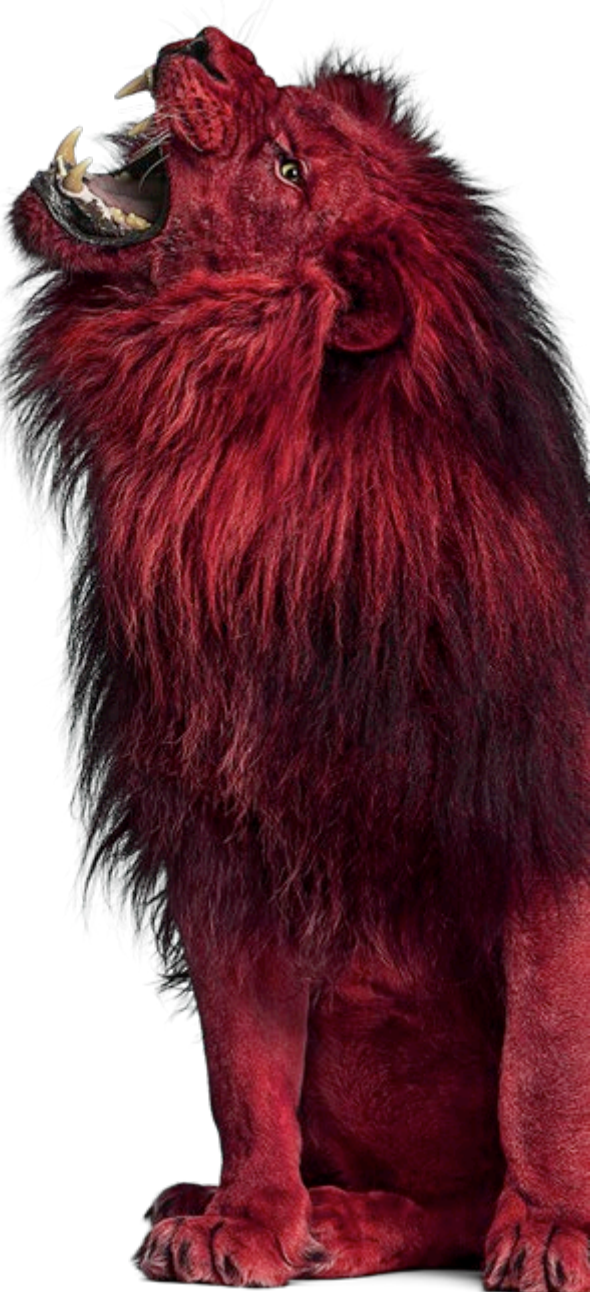

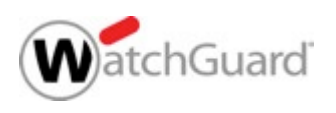

# What's New in Fireware v12.0.1

- Wireless Enhancements
  - KRACK WPA/WPA2 vulnerability mitigation
  - TKIP Option Removed for WPA2
- Other Enhancements
  - Support access for remote login
  - Quick Setup Wizard default stance settings updated
  - Enable configuration for a specific Fireware version in Policy Manager

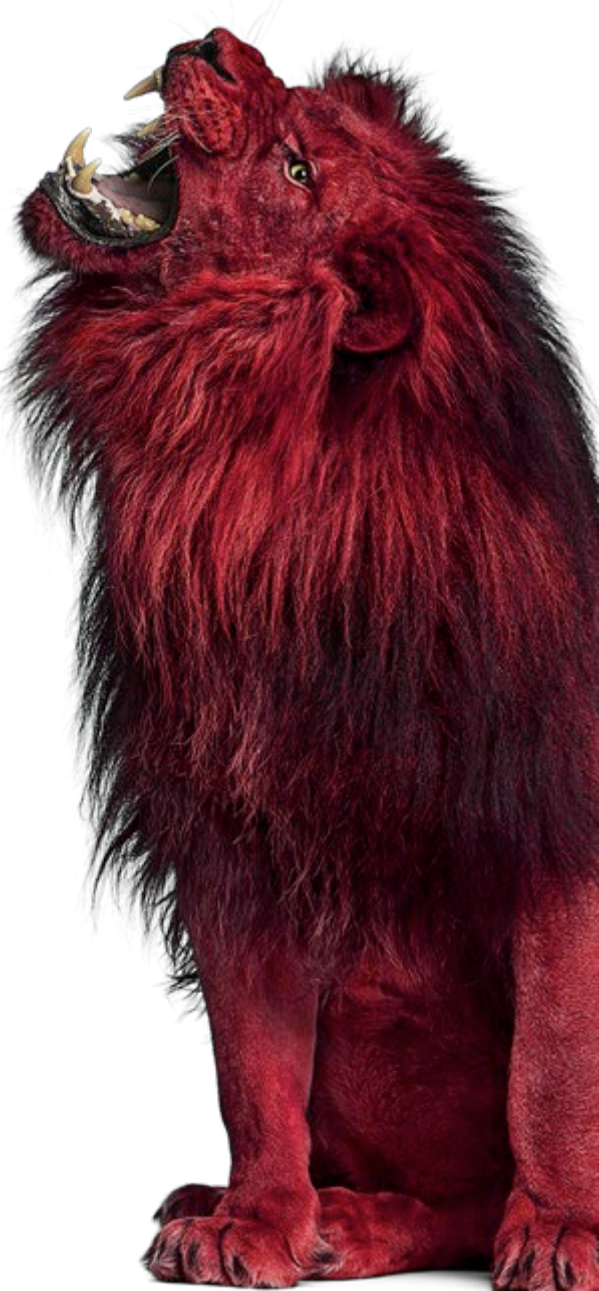

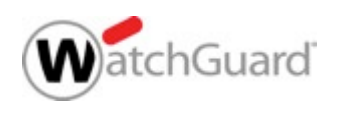

#### **Security Services Enhancements**

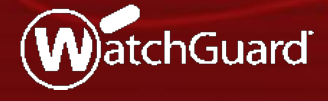

WatchGuard Training Copyright ©2017 WatchGuard Technologies, Inc. All Rights Reserved

#### **Enable Gateway AV Check Box Added**

 Enable Gateway AntiVirus check box added to the Gateway AV settings in a proxy action

| 🔣 Edit HTT     | P Proxy Action Config                                                                                                    | uration                                                                                                    | × |
|----------------|----------------------------------------------------------------------------------------------------|----------------------------------------------------------------------------------------------------|---|
| Name:          | HTTP-Client.Standard.1                                                                                                    |                                                                                                    |   |
| Description:   | 1Guard recommended                                                                                                    | standard configuration for HTTP-Client with logging enabled                                                                                                    |   |
| Categories     | Request<br>eneral Settings<br>quest Methods<br>LL Paths<br>ader Fields<br>thorization<br>Response<br>eneral Settings<br>ader Fields<br>ntent Types<br>okies<br>dy Content Types<br>eb Cache Server<br>Proxy Exceptions<br>oss Prevention<br>ocker<br>ray AV<br>ation Enabled Defense<br>Message | Gateway AV         Gateway AntiVirus settings are applied only when AV Scan is selected in the Action drop-down lists on the URL Paths, Content Types and Body Content Types rulesets.            Enable Gateway AntiVirus          Actions         When a virus is detected            Drop: drop the connection immediately |   |
| Proxy<br>APT B | and AV Alarms<br>locker                                                                                                    | File Scan<br>Set the maximum number of bytes to scan at the start of each file.                                                                                                    |   |

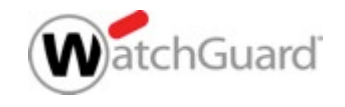

#### Added Gateway AV Enable Checkbox

- The Enable Gateway AntiVirus check box automatically enables or disables the AV Scan action in the proxy action
  - When you select the Enable Gateway AntiVirus check box, actions previously set to Allow are changed to AV Scan
  - When you clear the Enable Gateway AntiVirus check box, actions previously set to AV Scan are changed to Allow
- This new check box has the same effect as enabling or disabling Gateway AntiVirus for a proxy policy in the Subscription Services > Gateway AntiVirus settings

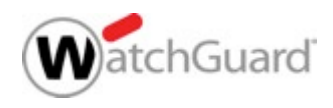

# **Gateway AV Scan Size Limits**

- The Gateway AV default and maximum scan size limits are set based on the hardware capabilities of each Firebox model
- Minimum scan size for all models is 1 MB

| Default Scan<br>Size Limit | Maximum Scan<br>Size Limit | Model                                                                                                    |
|----------------------------|----------------------------|----------------------------------------------------------------------------------------------------|
| 1 MB                       | 5 MB                       | Firebox T10, XTM 25, XTM 26                                                                                                    |
| 2 MB                       | 10 MB                      | Firebox T30, XTM 33, XTM 330, Firebox<br>Cloud Small, FireboxV Small, XTMv Small                                                                     |
| 5 MB                       | 20 MB                      | Firebox T50, T70, M200, XTM 515,<br>XTM 525, XTM 535, XTM 810, XTM 820,<br>XTM 830, XTM 830-F, Firebox Cloud<br>Medium, FireboxV Medium, XTMv Medium |
| 10 MB                      | 20 MB                      | All other models                                                                                                    |

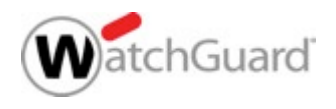

# Gateway AV Action for Scan Limit Exceeded

- Configure the action to take when content exceeds the Gateway AntiVirus scan size limit
- Actions when content exceeds the scan limit:
  - Allow
  - Drop
  - Block
- Notification options:
  - Alarm
  - Log (default)

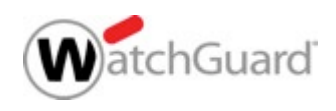

# **Gateway AV Action for Scan Limit Exceeded**

| General<br>ITTP Request<br>URL Paths<br>ITTP Response<br>Content Types<br>Body Content Types | General Gateway AntiVirus Settings         Gateway AntiVirus settings are applied only when AV Scan is selected in the Action drop-down lists on the URL Paths, Content Types and Body Content Types rulesets.            Enable Gateway AntiVirus             Actions              Mhen a virus is detected:             Drop: drop the connection immediately |
|----------------------------------------------------------------------------------------------|----------------------------------------------------------------------------------------------------|
|                                                                                              | When a scan error occurs:           Allow: allow the response to pass through                                                                                                    |
|                                                                                              | When content exceeds scan size limit (Fireware OS v12.0.1 and higher): Allow: allow the response to pass through Allow: allow the response to pass through                                                                                                    |
|                                                                                              | Drop: drop the connection immediately Block: drop the connection and auto-block the source Alarm Log                                                                                                    |

| Enable Gateway AntiVirus             |              |                 |
|--------------------------------------|--------------|-----------------|
| Gateway AntiVirus Co                 | onfiguration |                 |
| When a virus is detected             | Drop         | 🔻 🗐 Alarm 🕑 Log |
| When a scan error occurs             | Allow        | 🔻 🗐 Alarm 🗹 Log |
| When content exceeds scan size limit | Allow        | 🔻 🔲 Alarm 🕑 Log |
| When content is encrypted            | Allow        | 🔻 🗌 Alarm 🗹 Log |

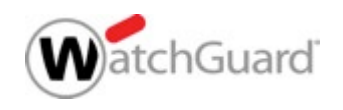

10

Copyright ©2017 WatchGuard Technologies, Inc. All Rights Reserved

# Gateway AV Action for Encrypted Content

- Configure the action to take when Gateway AntiVirus cannot scan a file because it is encrypted (password protected)
  - Encrypted files were previously handled by the scan error action
  - Scan failures for encrypted files can now be differentiated from other scan errors

- Actions when content is encrypted:
  - Allow
  - Drop
  - Block
- Notification options:
  - Alarm
  - Log (default)

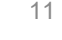

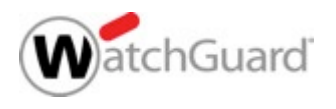

#### **Added Encrypted Content Options**

| Categories         |                                                                                                    |                   |          |           |       |
|--------------------|----------------------------------------------------------------------------------------------------|-------------------|----------|-----------|-------|
| General            | General Gateway AntiVirus Settings                                                                                                    |                   |          |           |       |
| URL Paths          | Gateway AntiVirus settings are applied only when AV Scan is selected in the Action dro<br>the URL Paths, Content Types and Body Content Types rulesets. | p-down lists on   |          |           |       |
| Content Types      | Enable Gateway AntiVirus                                                                                                    |                   |          |           |       |
| Body Content Types | r Actions                                                                                                    |                   |          |           |       |
|                    | When a virus is detected:                                                                                                    |                   |          |           |       |
|                    | Drop: drop the connection immediately $\checkmark$ Alarm $\checkmark$ Log                                                                               |                   |          |           |       |
|                    | When a scan error occurs:                                                                                                    |                   |          |           |       |
|                    | Allow: allow the response to pass through $\checkmark$ 🗌 Alarm 🗹 Log                                                                                    |                   |          |           |       |
|                    | When content exceeds scan size limit (Fireware OS v12.0.1 and higher):                                                                                  |                   |          |           |       |
|                    | Allow: allow the response to pass through V Alarm V Log                                                                                                 |                   |          |           |       |
|                    | When content is encrypted (Fireware OS v12.0.1 and higher):                                                                                             |                   |          |           |       |
|                    | Allow: allow the response to pass through                                                                                                    |                   |          |           |       |
|                    | -Allow: allow the response to pass through                                                                                                    |                   |          |           |       |
|                    | Drop: drop the connection immediately                                                                                                    |                   |          |           |       |
|                    | Block: drop the connection and auto-block the source                                                                                                    |                   |          |           |       |
|                    |                                                                                                    | и нер             |          |           |       |
|                    | 🐑 Enable Gi                                                                                                    | ateway AntiVirus  |          |           |       |
|                    | Gateway                                                                                                    | AntiVirus Confi   | guration |           |       |
|                    | When a                                                                                                    | virus is detected |          |           |       |
|                    | Wiena                                                                                                    | Unds is detected  | лор      | J Alarm B | Log   |
|                    | Whon a c                                                                                                    |                   |          |           | -     |
|                    | WHEN a st                                                                                                    | A                 | alow     | J Alarm B | 🗹 Log |
|                    | When contro                                                                                                    | at avcords scap   |          | a         |       |
|                    | when conce                                                                                                    | size limit        | llow 👻   | J Alarm b | Log   |
|                    |                                                                                                    | JIZE IIIIIIL      |          |           |       |
|                    |                                                                                                    | Size mine         |          |           |       |

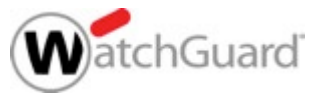

# Gateway AV Decompression Enabled

- Gateway AntiVirus file decompression is always enabled in Fireware OS v12.0.1 or higher
- The scan depth depends on the amount of RAM
  - Firebox models with less then 2GB RAM use scan depth 8
  - Firebox models with 2GB or greater use scan depth 16

| RAM            | Decompression |
|----------------|---------------|
| Less than 2GB  | Scan depth 8  |
| 2GB or greater | Scan depth 16 |

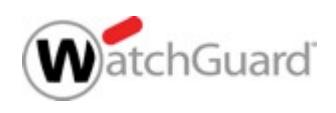

#### **Gateway AV Decompression Enabled**

In Policy Manager, the Gateway AntiVirus Decompression
 Settings are retained for Fireware OS v12.0.0 or lower

| Kateway AntiVirus Decompression Settings          | × |
|---------------------------------------------------|---|
| Enable decompression (Fireware OS v12.0 or lower) |   |
| Levels to scan 3                                  |   |
| Restore Defaults                                  |   |
| OK Cancel Help                                    |   |

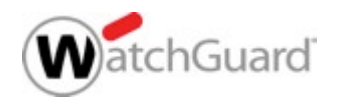

#### **Subscription Service Menu**

 The Subscription Services menu in the Web UI and WatchGuard System Manager now shows the services in alphabetical order

| SUBSCRIPTION SERVICES      |  |
|----------------------------|--|
| Application Control        |  |
| APT Blocker                |  |
| Botnet Detection           |  |
| Data Loss Prevention       |  |
| Gateway AV                 |  |
| Geolocation                |  |
| IPS                        |  |
| Quarantine Server          |  |
| Reputation Enabled Defense |  |
| spamBlocker                |  |
| Threat Detection           |  |
| WebBlocker                 |  |
|                            |  |

| K.\Users\wharris\Documer                                                                                                    | nts\My WatchGua  | ard\config   | _          |            | $\times$ |
|----------------------------------------------------------------------------------------------------|------------------|--------------|------------|------------|----------|
| File Edit View Setup Network                                                                                                    | FireCluster VPN  | Subscription | Services   | Help       |          |
| 🚊 🗟 🗁 🖷 🗑 🕂 X                                                                                                    | 🗄 🐔 🙀 🛙          | Applica      | ation Cont | rol        |          |
| Firewall Mobile VPN with IPSec                                                                                                    |                  | APT BI       | ocker      |            |          |
|                                                                                                    | Eller Marsa      | Botnet       | Detection  |            |          |
|                                                                                                    | Filter: None     | Data L       | oss Preve  | ntion      |          |
| rder 🛆 Action Policy I                                                                                                    | Name Policy      | Gatew        | ay AntiVir | rus        | >        |
| MR-P                                                                                                    | IM-AII PIM       | Geoloc       | ation      |            |          |
|                                                                                                    | FTP              | Intrusio     | on Prevent | tion       |          |
| 💇 🦉 SMTF                                                                                                    | -proxy SMTP-prox | Quara        | ntine Serv | er         |          |
|                                                                                                    | -prox HTTP-prox  | Reputa       | tion Enabl | led Defens | e        |
| 👸 🐓 нттр                                                                                                    | -Prox HTTP-prov  | spamB        | locker     |            | >        |
| 🔍 🦞 нттр                                                                                                    | -proxy HTTP-prox | Threat       | Detection  |            |          |
| The second second secon | S.IND HTTPS      | WebBl        | ocker      |            | >        |
|                                                                                                    |                  |              | Firew      | vare XTM v | v12.0.1  |

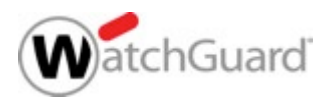

#### **Technology Integration Enhancements**

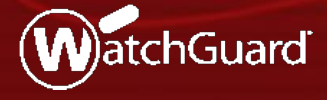

WatchGuard Training Copyright ©2017 WatchGuard Technologies, Inc. All Rights Reserved

- Support for Autotask integration
- Similar to the current ConnectWise integration
- In the Web UI in
   System > Technology
   Integrations
- In Policy Manager, in
   Setup > Technology
   Integrations

| LOOKUP |
|--------|
| LOOKUP |
| LOOKUP |
| LOOKUP |
| LOOKUP |
| LOOKUP |
|        |
|        |
|        |
| LOOKUP |
| LOOKUP |
|        |
|        |
|        |
|        |

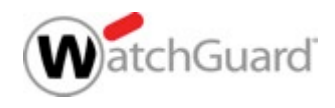

- To connect the Firebox to Autotask, you must specify:
  - An Autotask user name and password
    - Autotask does not use API keys
  - The name of an active Autotask account
  - A Product type
- You can select a default Priority and Queue for tickets created by Firebox events

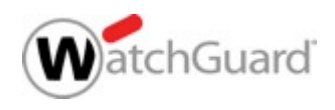

- When you click Lookup for the Priority, Queue, and Product, default Autotask values appear
- On the Autotask website, you can add custom
   Priority levels, Queues, and Product types that
   appear on the Firebox
   when you click Lookup

| Service Ticket Priority Lookup             | >      |
|--------------------------------------------|--------|
| Search or select a Service Ticket Priority |        |
| SERVICE TICKET PRIORITY 💲                  |        |
| High                                       |        |
| Medium                                     |        |
| Low                                        |        |
| Critical                                   |        |
|                                            |        |
| ок                                         | CANCEL |

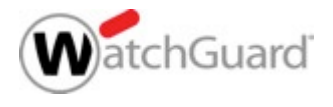

- After you save the configuration, Autotask automatically creates an object for the Firebox known as a Configuration Item
- Configuration Items are:
  - Assets that you manage in Autotask
  - Grouped by product type in Autotask

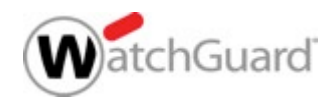

- In Autotask, if you edit the monitors for configuration items, you must use the same syntax as existing monitors
- For example, if you edit the WG: Monitor CPU Usage monitor, the syntax must be > xx% over xx minutes
  - > 50% over 30 minutes is valid
  - **50 percent > 30 mins** is invalid
- If you create a monitor with invalid syntax, the Autotask UI does not alert you, but error messages appear in the Firebox log messages

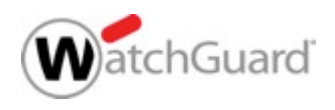

# **ConnectWise Configuration**

- When you enable ConnectWise integration on a Firebox, you can now use a ConnectWise configuration that has already been set up for the Firebox (based on Firebox serial number)
- If you do not select to use an existing configuration, a new configuration is created in ConnectWise

| ConnectWise Autot                                                             | ask                                                  |        |
|-------------------------------------------------------------------------------|------------------------------------------------------|--------|
| Enable ConnectWise                                                            |                                                      |        |
| Login Credentials                                                             |                                                      |        |
| Site                                                                          | Site                                                 |        |
| Login Company                                                                 | Login Company                                        |        |
| Public API Key                                                                | Public API Key                                       |        |
| Private API Key                                                               | Private API Key                                      |        |
| Company                                                                       |                                                      |        |
| You must associate the Firebox                                                | with an active Company.                              |        |
| Company ID                                                                    | Company ID                                           | LOOKUP |
| Service Desk                                                                  |                                                      |        |
| Ticket Priorities and Service Boa                                             | ards to use for tickets created by the Firebox.      |        |
| Ticket Priority                                                               | Default                                              | LOOKUP |
| Service Board                                                                 | Default                                              | LOOKUP |
| Configuration<br>You may choose to use an exist<br>Use existing Configuration | ing Configuration. Otherwise, a new one will be crea | ited.  |
| TEST SETTINGS                                                                 |                                                      |        |

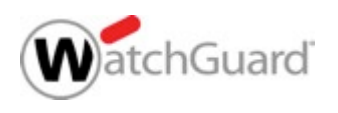

## **ConnectWise Service Board**

- You can now specify the Service Board where new Firebox tickets are created in ConnectWise
- Click Lookup to choose from a list of Service Boards in ConnectWise
- You can edit the Service Board selections in ConnectWise

| ConnectWise Autor                                                             | ask                                                  |        |  |
|-------------------------------------------------------------------------------|------------------------------------------------------|--------|--|
| Enable ConnectWise                                                            |                                                      |        |  |
| Login Credentials                                                             |                                                      |        |  |
| Site                                                                          | Site                                                 |        |  |
| Login Company                                                                 | Login Company                                        |        |  |
| Public API Key                                                                | Public API Key                                       |        |  |
| Private API Key                                                               | Private API Key                                      |        |  |
| Company                                                                       |                                                      |        |  |
| You must associate the Firebox with an active Company.                        |                                                      |        |  |
| Company ID                                                                    | Company ID                                           | LOOKUP |  |
| Service Desk                                                                  |                                                      |        |  |
| Ticket Priorities and Service Boa                                             | ards to use for tickets created by the Firebox.      |        |  |
| Ticket Priority                                                               | Default                                              | LOOKUP |  |
| Service Board                                                                 | Default                                              | LOOKUP |  |
| Configuration<br>You may choose to use an exist<br>Use existing Configuration | ing Configuration. Otherwise, a new one will be crea | ated.  |  |
| TEST SETTINGS                                                                 |                                                      |        |  |

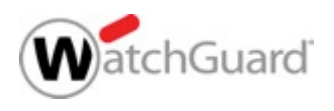

# Edit ConnectWise Configuration Questions

- In ConnectWise, you can now edit Firebox configuration question answers
- You must use the same syntax as existing configuration question answers
  - For example, for the monitor-based configuration questions such as CPU Usage, the syntax must be > xx% over xx minutes
    - > 70% over 30 minutes is valid
    - 70 percent > 30 mins is invalid

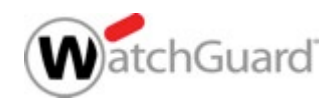

# **Edit ConnectWise Configuration Questions**

| Setup Tables ×             |                                                                                                 |
|----------------------------|-------------------------------------------------------------------------------------------------|
| + New ~                    | 🔊 Recent 🗸 💼 Calendar 📮 Chat with Support                                                       |
| 🛷 ConnectWise 🛛 <          | Setup Tables > Configuration List > Configuration > Question > Answers Answers                  |
| 🗙 My Favorites (Testin     | ←   + 🕒 🗐 🏂   🍵                                                                                 |
| Companies                  | i Updated: 10/17/2016 5:01:16 PM by Admin1                                                      |
| 🚮 Sales                    | Configuration Type: WatchGuard Security Appliance Mark as Inactive?                             |
| Marketing                  |                                                                                                 |
| ₩ Procurement              | <b>← +日</b> 01首                                                                                 |
| E Project                  | Enter new value                                                                                 |
| မြာ Service Desk           | Value     Default?     Answer Cloring       > 70% over 30 minutes     Inactive?     Clone from: |
| 👩 Time & Expense           | Disabled ✓ Clone these answers                                                                  |
| ±⊼ Finance                 | > 99% over 5 minutes                                                                            |
| <ol> <li>System</li> </ol> | > 99% over 30 minutes                                                                           |
| Marketplace                | > 90% over 5 minutes<br>> 90% over 10 minutes                                                   |
| Setup Tables               | > 90% over 30 minutes                                                                           |
| My Company                 | > 80% over 5 minutes                                                                            |
| Security Roles             | > 80% over 30 minutes                                                                           |

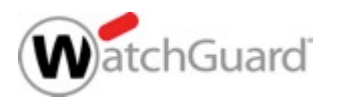

# **Technology Integrations and Config Report**

 The Firebox Configuration Report now includes information on Technology Integrations (ConnectWise and Autotask)

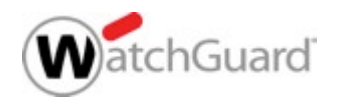

#### **Policy Enhancements**

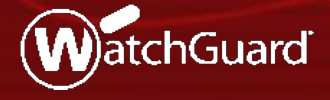

WatchGuard Training Copyright ©2017 WatchGuard Technologies, Inc. All Rights Reserved

#### YouTube for Schools Removed

- Google has discontinued the YouTube for Schools service
- The YouTube for Schools option is removed from the HTTP proxy action General Settings

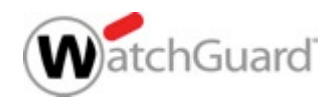

#### YouTube for Schools Removed

v12.0.1

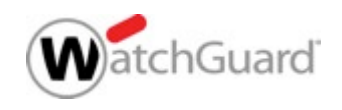

#### **Wireless Enhancements**

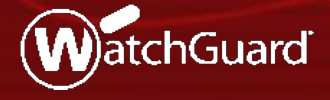

WatchGuard Training Copyright ©2017 WatchGuard Technologies, Inc. All Rights Reserved

# **KRACK WPA/WPA2 Vulnerability Mitigation**

- WPA/WPA2 key reinstallation vulnerabilities
  - Addressed in XTM and Firebox Wireless devices:
    - XTM 25-W, 26-W, 33W
    - Firebox T10-W, T15-W, T30-W, T35-W, T50-W, T55-W
  - Addressed in AP firmware:
    - AP120, AP320, AP322, AP420: 8.3.0-657
    - AP100, AP102, AP200: 1.2.9.14
    - AP300: 2.0.0.9
  - Client vulnerabilities must be addressed on each client

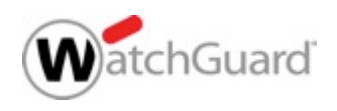

# **KRACK WPA/WPA2 Vulnerability Mitigation**

- Mitigate client WPA/WPA2 key reinstallation vulnerabilities with the Gateway Wireless Controller
- Blocks handshake messages that can potentially exploit clients and forces clients to reauthenticate
- Configured for each SSID
- AP120, AP320, AP322, AP420 support only

| Network N                                                                                                    | Name (SSID)                      | WatchGuard             |                   |                   |
|----------------------------------------------------------------------------------------------------|----------------------------------|------------------------|-------------------|-------------------|
| Settings                                                                                                    | Security                         | Access Points          |                   |                   |
| <ul> <li>☑ Broadcast SSI</li> <li>□ Enable client</li> <li>□ Use the MAC</li> </ul>                                                                                                    | D<br>isolation<br>Access Control | list defined in the Ga | teway Wireless Co | ntroller Settings |
| Enable VLAN                                                                                                    | tagging<br>VLAN ID               | Denied MAC Addr        | esses 🗸           |                   |
| <ul> <li>Automatically deploy this SSID to all uppaired WatchGuard Access Points</li> <li>✓ Mitigate WPA/WPA2 key reinstallation vulnerability in clients<br/>This function only available for supported devices.</li> </ul> |                                  |                        |                   |                   |
| <ul> <li>Min Associati</li> <li>Smart Ste</li> <li>Band Steering</li> </ul>                                                                                                    | on RSSI<br>ering<br>g            |                        |                   |                   |

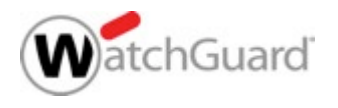

# **Gateway Wireless Controller Enhancements**

- You now cannot select the deprecated and insecure TKIP option for the WPA2 only wireless security mode
  - Only AES is supported with WPA2
  - You can still select TKIP for WPA/WPA2 mixed mode for legacy support
- Fast Roaming is now disabled and not supported on AP300 for WPA/WPA2 vulnerability prevention
- The list of available channels in the Preferred Channel list only shows channels available to you in your region for your selected Frequency Band and Channel Mode

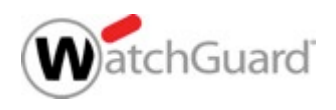

#### **Other Enhancements**

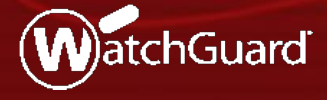

WatchGuard Training Copyright ©2017 WatchGuard Technologies, Inc. All Rights Reserved

# **Support Access for Remote Login**

- The Enable Support Access checkbox and options to define credentials and expiration have been added
- This option enables WatchGuard support to connect to the Firebox with read-only permission
- It adds a temporary hidden policy that allows connections to the Firebox from ts.watchguard.com
- It adds a temporary user account with read-only permissions
  - You can automatically generate credentials, or specify a user name and password
  - You can define the expiration for the temporary account
  - Options for support access account expiration: None, 3 months, 1 month, 1 week, and 1 day

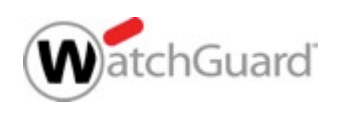

# **Support Access for Remote Login**

| SYSTEM                   | Support Access              |                                                    |                 |  |  |
|--------------------------|-----------------------------|----------------------------------------------------|-----------------|--|--|
| Information              |                             |                                                    |                 |  |  |
| Feature Key              | Click the lock to preve     | Click the lock to prevent further changes          |                 |  |  |
| NTP                      |                             |                                                    |                 |  |  |
| SNMP                     | Enable Support Access       |                                                    |                 |  |  |
| WatchGuard Cloud         | This option enables WatchGu | uard Support to connect to your Fire               | ebox. It adds a |  |  |
| Managed Device           | temporary user account with | temporary user account with read-only permissions. |                 |  |  |
| Logging                  |                             |                                                    |                 |  |  |
| Diagnostic Log           |                             |                                                    |                 |  |  |
| Global Settings          | Enable Support A            | Enable Support Access ×                            |                 |  |  |
| Certificates             |                             |                                                    |                 |  |  |
| Proxy Auto-Configuration | Support Access expiration   | 1 month                                            | ,               |  |  |
| Upgrade OS               |                             |                                                    |                 |  |  |
| Backup Image             | Automatically generate cred | dentials                                           |                 |  |  |
| Restore Image            | Use these credentials       |                                                    |                 |  |  |
| Technology Integrations  |                             |                                                    |                 |  |  |
| USB Drive                | User Name                   | User Name                                          |                 |  |  |
| Users and Roles          |                             |                                                    |                 |  |  |
| Configuration File       | Passphrase                  | Passphrase                                         |                 |  |  |
| Support Access           |                             |                                                    |                 |  |  |
| Logon Disclaimer         |                             |                                                    |                 |  |  |
| About                    |                             | CANCEL                                             | ОК              |  |  |
|                          |                             |                                                    |                 |  |  |

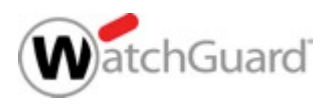

#### **Support Access for Remote Login**

| Blocked S<br>Front Par | Policy ManagerHostWatchPerformance ConsoleDiagnostic TasksSynchronize TimeClear ARP CacheClear AlarmClear WebBlocker CacheRekey All BOVPN TunnelsSynchronize Feature KeyOS ChecksumUpdate Wireless Radio RegionRogue AP DetectionUSB DriveProxy Auto-ConfigurationCluster | reless Controller Traffic Management User Quotas<br>Service Watch Status Report Authentication List<br>TTM33-W_70 - WatchGuard XTM33-W [Fireware XTM v1<br>Warnings (1)<br>Interfaces (Routed Mode)<br>Certificates<br>Branch Office VPN Tunnels<br>Mobile VPN with IPSec Tunnels<br>Mobile VPN with SSL Tunnels<br>Mobile VPN with L2TP Tunnels<br>Subscription Services | Support Access<br>Enable Support Access exp<br>Outport Access exp<br>Out |
|------------------------|----------------------------------------------------------------------------------------------------|----------------------------------------------------------------------------------------------------|----------------------------------------------------------------------------------------------------|
|                        | Manage Users and Roles                                                                                                    | >                                                                                                    |                                                                                                    |

| Support Access    | 5                    |    | ×      |
|-------------------|----------------------|----|--------|
| Enable Support    | Access               |    |        |
| Support Access e  | xpiration: 1 month   | ~  |        |
| Automatically get | generate credentials |    |        |
| ◯ Use these crea  | lentials             |    |        |
| User Name:        |                      |    |        |
| Passphrase:       |                      |    |        |
|                   |                      |    |        |
| Help              |                      | ОК | Cancel |

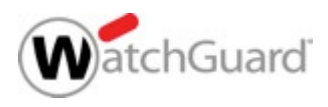

# **Setup Wizard Default Settings**

- The default settings configured by the Web Setup Wizard and Quick Setup Wizard have been updated for improved security and usability
  - If Gateway AntiVirus is licensed, in the Default-HTTP-Client proxy action, the action for the Windows EXE/DLL Body Content Rule is set to AV Scan instead of Deny
  - In the APT Blocker configuration, the action for High level threats is set to Drop instead of Block regardless of whether APT Blocker is enabled
  - In the Intrusion Prevention configuration, the action for Low level threats is set to Drop instead of Allow, regardless of whether IPS is enabled

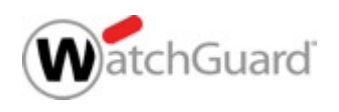

# **Setup Wizard Default Settings**

- Changes in the Default-WebBlocker action:
  - Server Timeout denies access if the Firebox cannot connect to the WebBlocker Server
  - License Bypass denies access when the WebBlocker license expires
- To restore these default settings, click **Restore Defaults**

| Description | : Default configuration for WebBlocker                                                               |                  |
|-------------|----------------------------------------------------------------------------------------------------|------------------|
|             |                                                                                                    |                  |
| Servers     | Categories Exceptions Advanced Alarm                                                                 |                  |
| Local O     | Iverride                                                                                             |                  |
| Specif      | able WebBlocker local override<br>to the WebBlocker local override passphrase and inactivity timeout |                  |
| opeen       | Passnhrase                                                                                           |                  |
|             | Confirm:                                                                                             |                  |
|             |                                                                                                    |                  |
| Inaci       | stivity limeout: 5                                                                                   |                  |
| Then        | Allow the user to view the web site                                                                  |                  |
| ۲           | Deny access to the web site 🗌 Alarm 🗹 Log this action                                                |                  |
| License     | e Bypass                                                                                             |                  |
| When the    | the WebBlocker license expires, access to all sites is denied $\checkmark$                           |                  |
| Overr       | ride the diagnostic log level for proxy policies that use this WebBlocker action                     |                  |
| Diagn       | nostic log level for this WebBlocker action Error                                                    |                  |
|             |                                                                                                    |                  |
|             |                                                                                                    | Dectore Defaulte |
|             |                                                                                                    | Restore Defaults |

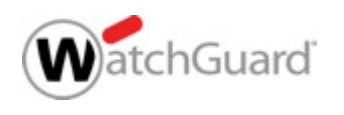

- You can now use Policy Manager to save a configuration file for a specific version of Fireware
  - This makes it easier to create configuration files for RapidDeploy
  - The version you specify must be in the range of versions in the configured OS Compatibility setting
    - This is to make sure that the configuration settings are compatible with the selected Fireware version
- To see or change the OS Compatibility setting, from Policy Manager select Setup > OS Compatibility

| 🔣 OS Compatibility    | ×                     |
|-----------------------|-----------------------|
| For Fireware version: | 12.0 or higher $\sim$ |
|                       | 11.4 - 11.8.x         |
| (                     | 11.9 - 11.12.x        |
|                       | 12.0 or higher        |

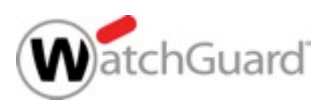

- To save a configuration file for a specific Fireware version, from Policy Manager:
  - 1. Select File > Save > As Version
  - 2. Type the Fireware Version
  - 3. Specify the file name and location
- If any feature in the configuration is not compatible with the version you specify, an error message appears with information about what you must change before you can save the configuration as the specified version

| Save As Version                     |                                                         | × |
|-------------------------------------|---------------------------------------------------------|---|
| Type the Firewa<br>For example, typ | re OS version for this configuration file.<br>De 12.0.1 |   |
| Fireware version:                   | 12.0.0                                                  |   |
|                                     | <u>O</u> K C <u>a</u> ncel                              | ( |

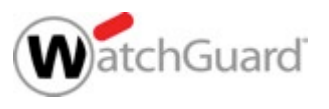

- To create a configuration file that you can use for RapidDeploy for a new Firebox, save the configuration file as the version of Fireware the Firebox was manufactured with
- You can find the Manufactured with version on the Product
   Details page in the WatchGuard portal
- To upload the saved configuration file, click
   Set up RapidDeploy

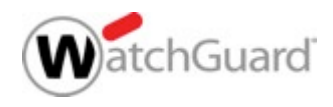

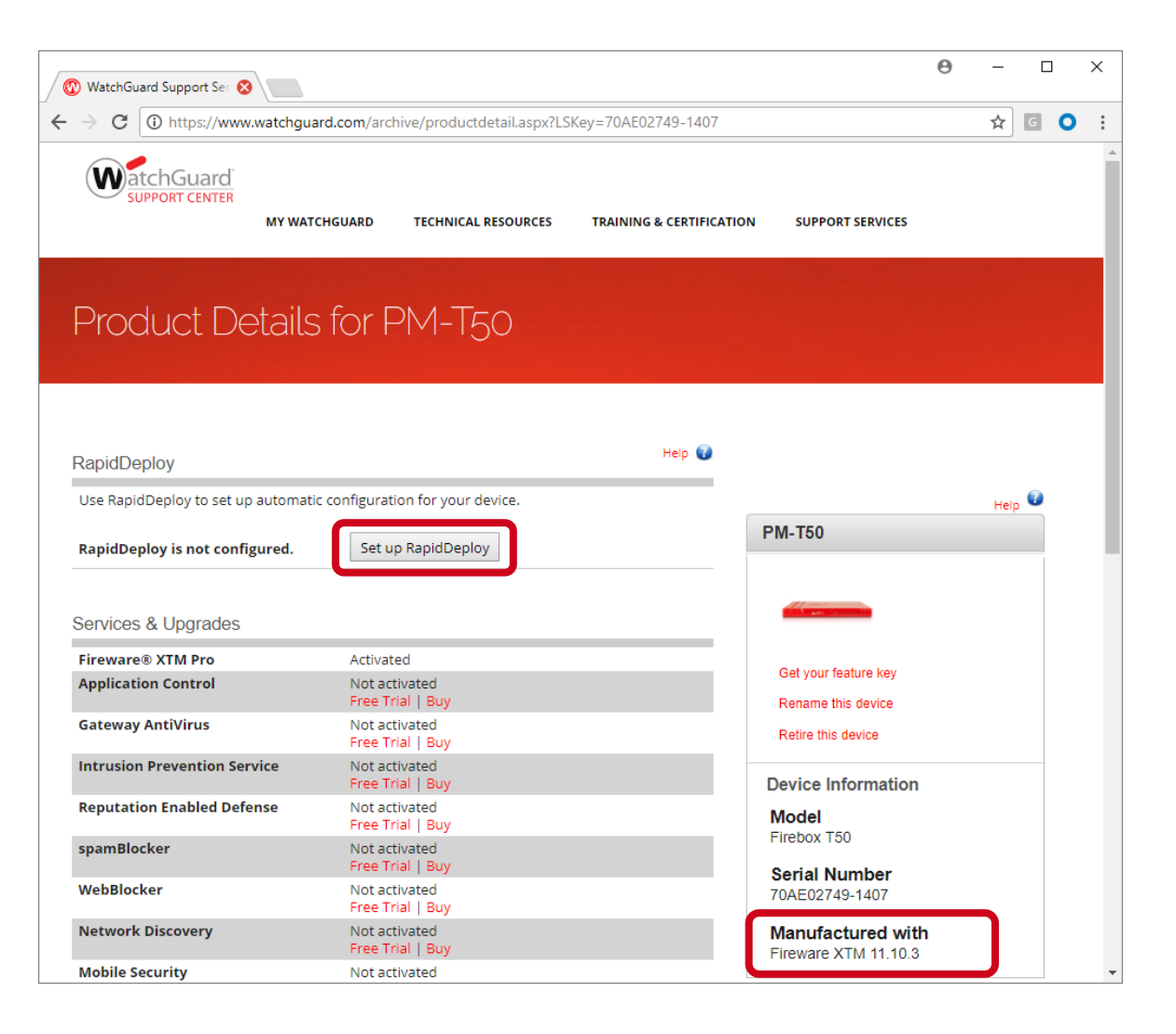

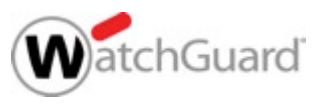

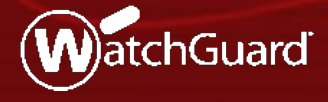

WatchGuard Training Copyright ©2017 WatchGuard Technologies, Inc. All Rights Reserved

- In Fireware Web UI, you can now import or export a list that contains these alias member types:
  - IPv4 (hosts, networks, ranges, and wildcard IP addresses)
  - IPv6 (hosts, networks, ranges, and wildcard IP addresses)
  - FQDN
  - alias

- fw-user
- sslvpn-user
- fw-group
- sslvpn-group
- device
- This enhancement will be available in Policy Manager in Fireware v12.1

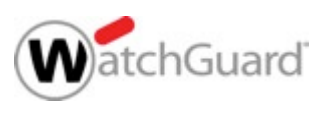

 To import a list of alias members, from the Add alias page, click Import and select the file with the list of alias members

| Aliases / Add                             |                            |
|-------------------------------------------|----------------------------|
| Click the lock to prevent further changes |                            |
| Name                                      |                            |
| Description                               |                            |
| ALIAS MEMBERS 😓                           | Import Alias Members ×     |
| ADD IMPORT EXPORT REMOVE                  | Select a file to import    |
| SAVE CANCEL                               | Choose File No file chosen |
|                                           | IMPORT CANCEL              |

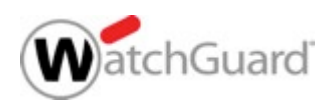

 To export a list of alias members, from the Add alias page, click Export

| Aliases / Add                 |                       |                                                                       |       |
|-------------------------------|-----------------------|-----------------------------------------------------------------------|-------|
| Name                          | System Administrators |                                                                       |       |
| Description                   |                       |                                                                       |       |
| ALIAS MEMBERS 💲               |                       |                                                                       |       |
| 🜠 cgarcia (Firebox-DB)        |                       |                                                                       |       |
| 🜠 nabadi (Firebox-DB)         |                       |                                                                       |       |
| <pre>Khuang(Firebox-DB)</pre> |                       | M570_10_alias_System%20Administrators.txt - Notepad                   | _ 🗆 🗙 |
| ismith(Firebox-DB)            |                       | <u>F</u> ile <u>E</u> dit F <u>o</u> rmat <u>V</u> iew <u>H</u> elp   |       |
| ADD IMPORT EXPOR              |                       | fw-user,cgarcia<br>fw-user,nabadi<br>fw-user,khuang<br>fw-user,jsmith | ^     |
| SAVE CA                       | NCEL                  |                                                                       |       |
|                               |                       |                                                                       | ~     |

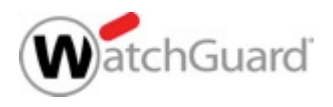

 If you select to edit an Alias and click Import, you must select whether to add to or replace the list of alias members

| Aliases Edit           |                       |                                                                                                    |
|------------------------|-----------------------|----------------------------------------------------------------------------------------------------|
| Name                   | System Administrators |                                                                                                    |
| Description            |                       |                                                                                                    |
| ALIAS MEMBERS ≑        |                       |                                                                                                    |
| 🜠 cgarcia (Firebox-DB) |                       |                                                                                                    |
| 🜠 nabadi (Firebox-DB)  |                       | Select an import option                                                                                                    |
| ntering (Firebox-DB)   |                       |                                                                                                    |
| 🜠 ismith(Firebox-DB)   |                       | Select an import option                                                                                                    |
| ADD IMPORT             | REMOVE                | <ul> <li>Add the new alias members to the end of the current list of alias members</li> <li>Replace the current alias members with the imported alias members</li> </ul> |
|                        |                       | OK CANCEL                                                                                                    |

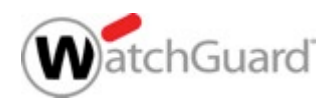

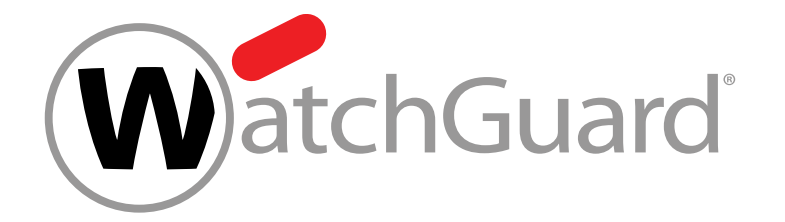

#### **Thank You!**

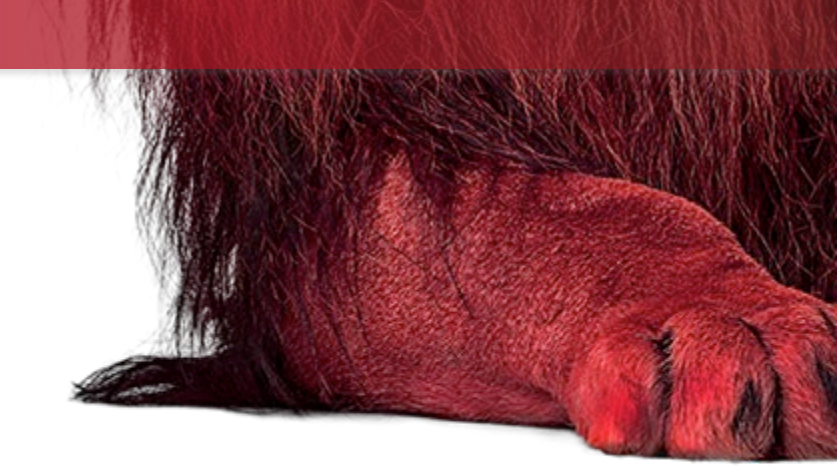

WatchGuard Training Copyright ©2017 WatchGuard Technologies, Inc. All Rights Reserved

# NOTHING GETS PAST RED.

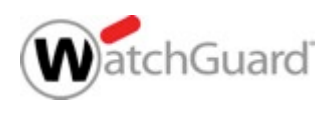

WatchGuard Training Copyright ©2017 WatchGuard Technologies, Inc. All Rights Reserved